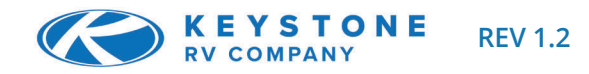

| Ę       | <ol> <li>Open VictronConnect and scan for bluetooth.</li> <li>The first time you connect, the app will ask to pair with a Victron product.</li> </ol> |                                                                                        |  |
|---------|----------------------------------------------------------------------------------------------------|----------------------------------------------------------------------------------------|--|
| Bluetoc | <ul><li>3) If prompted to update, install the update. This is normal and updates to the app or firmware should always be done.</li></ul>              | Intervention and E     Intervention                                                    |  |
| l       | 4) Once complete, you will reach the home screen for your Victron device.                                                                             | SmartSolar HQ2038225VH<br>MPY 100/10<br>Cerbo CX<br>192.168 1.56 ( V98/10-611241905217 |  |

## SmartShunt Settings

1) Once paired with the Smart Shunt you will be brought to a home screen. The settings are accessed by clicking on the ( $\Rightarrow$ ) icon at the top right of the home page. The settings page provides access to view or change the settings of the Battery Monitor.

**2)** This process is very important for accurate app readings and good battery life. Make sure when installing batteries, the following items are correct and comply with the battery manufacturer's settings.

**3**) The SmartShunt is configured with preset battery charge algorithms and can easily be modified. **NOTE:** (*Gel Victron Deep Discharge 1*) battery type is the default setting preferred for lead acid batteries.

| RECOMMENDED SETTINGS        | Lead Acid | AGM      | Lithium  |
|-----------------------------|-----------|----------|----------|
| Battery Capacity            | Total Ah  | Total Ah | Total Ah |
| Charged Voltage (V)         | 13.4      | 13.1     | 14.1     |
| Discharge Floor             | 50%       | 50%      | 0%       |
| Tail Current                | 4%        | 2%       | 3.5%     |
| Peukert Exponent            | 1.25      | 1.1      | 1.05     |
| Charge Efficiency           | 94%       | 97%      | 99%      |
| Battery Starts Synchronized | Uncheck   | Uncheck  | Uncheck  |

|     | 510A      |
|-----|-----------|
|     | 14.1\     |
|     | 0%        |
|     | 3.50%     |
|     | 3m        |
|     | 1.05      |
|     | 99%       |
|     | 0.10A     |
|     | 3m        |
|     | 0         |
|     | 100.0%    |
| SYN | CHRONIZE  |
|     | CALIBRATE |

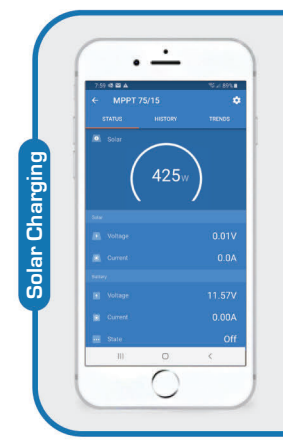

**Battery Monitoring** 

## Solar Controller Settings

1) Once paired to your MPPT solar controller, you will be taken to the home screen. The settings page is accessed by clicking on the (\*) icon in the top right. This page provides access to view or change the settings of the battery and other features.

**2)** The SmartSolar Controllers are configured with preset battery charge algorithms and can easily be modified. **NOTE:** (*Gel Victron Deep Discharge 1*) battery type is the default setting preferred for lead acid batteries.

**3)** When installing batteries, add the total Amp hours together and place the value in the "Total Ah" box (next to battery capacity) for specific battery type.

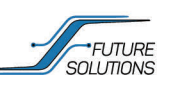